# **Servicios Amazon AWS**

### **Requisitos previos**

Para realizar este laboratorio es necesario contar con una cuenta AWS o bien con un usuario estudiantil en AWS Educate (proporcionado por la cátedra).

Además es necesario tener instalado un cliente SSH como open-ssh en linux o putty en Windows.

### Lanzar una instancia Amazon EC2

Acceder a la *AWS Management Console* ingresando con su cuenta AWS o mediante el AWS Educate Classroom proporcionado por la cátedra.

En la *AWS Management Console* elegir la opción *Services* y luego de la lista seleccionar *EC2*.

Revise las operaciones que nos ofrece.

En la pantalla siguiente hacer click en el botón *Launch instance*.

- 1. Elegir la Amazon Machine Image (AMI): de un vistazo a las opciones y en este caso seleccionar *"Amazon Linux 2 AMI (HVM), SSD Volume Type"*.
- Elegir el tipo de instancia: analizar las opciones disponible y en este caso elegir una instancia de tipo "*t2.micro*" y presionar el botón "*Next: Configure Instance Details*".
- 3. Analizar la opciones (en este caso dejarlas como están).

Ir al final de la pantalla y en la sección *"Advanced Details"* en el campo *"User Data"* ingresar el siguiente texto:

```
#!/bin/bash
yum -y update
yum -y install httpd
systemctl enable httpd
systemctl start httpd
echo '<html><h1>Hola Mundo!!!</h1></html>' > /var/www/html/index.html
```

y luego presionar el botón "Next: Add Storage".

- 4. Dejar la configuración de almacenamiento como está (con lo cual la instancia tendrá un volumen de 8GB) y presionar el botón *"Next: Add Tags"*.
- 5. Presionar el botón *"Add tag"* y agregar una tag con Key *"Name"* y Value *"Web Server"*. Luego presionar el botón *"Next: Configure Security Group"*.
- 6. Agregar un nuevo security group. Colocar en el nombre "web-server-sg" y en la descripción "Servidores Web con acceso SSH".
  Hacer click en botón *"Add Rule"* y agregar una regla con Type *"HTTP"* y dejar las demás opciones como están.
  Hacer click en el botón *"Review and Launch"*.
- 7. Revisar las opciones y hacer click en el botón *"Launch"*.

Antes de iniciar la instancia nos preguntará que par de claves emplear para las conexiones SSH. En este caso crearemos un nuevo para de claves, le pondremos como nombre "web-server" y haremos click en el botón "Download Key Pair". Guardar el archivo web-server.pem para utilizalo luego. Hacer click en el botón "Launch Instances".

Volver a la consola de EC2 para ver la lista de instancias.

#### Acceder a la instancia

Para acceder a la instancia utilizar el *Public DNS (IPv4)* proporcionado por AWS para formar la URL, por ejemplo: <u>http://ec2-18-210-17-231.compute-1.amazonaws.com/</u>

Acceder a la URL usando un navegador web y verificar que el sitio esté funcionando.

Para acceder via SSH utilizar el **Public DNS (IPv4)**, como usuario ec2-user y el par de claves SSH antes descargado. Por ejemplo: ssh -i "web-server.pem" ec2-user@ec2-18-210-17-231.compute-1.amazonaws.com

En caso de que nos dé algún error de permisos asegurarse que el par de claves sea accesible solo para el usuario actual con: chmod 400 web-server.pem

### Crear una Base de Datos RDS

En la *AWS Management Console* elegir la opción *Services* y luego de la lista seleccionar *RDS*.

- 1. Hacer click en el botón *"Create Database"*.
- 2. Elegir la opción *"Easy Create"*.
- 3. Elegir como motor de base de datos *"MySQL"*.
- 4. Dejar las opciones por default en "Edition" y "Version".
- 5. En la sección Templates seleccionar "Free Tier".
- 6. Como "DB Instance Identifier" colocar: base-datos-1
- 7. Como "*Master username*" colocar: root
- 8. Como "Master password" colocar: rootroot
- 9. Ir hasta el final y hacer click en el botón "Create Database".

## Conectar la instancia EC2 con la base de datos RDS

Una vez creada la base de datos debemos permitir el acceso desde la instancia EC2, para esto:

- 1. Volver a Servicios  $\rightarrow$  RDS en la *AWS Management Console*.
- 2. Seleccionar Databases y luego hacer click en el nombre de la base de datos recién creada.
- 3. Ir a la sección *"Security group rules"* y hacer click sobre el security group de tipo *"EC2 Security Group Inbound"*.
- 4. En la pestaña "Inbound Rules" hacer click en el botón "Edit inbound rules".
- 5. Agregar una regla de tipo *"MYSQL/Aurora"* en el puerto *TCP 3306* y como source seleccionar el security group que creamos para la instancia (web-server-sg).

### Probar la conexión al servidor de base de datos

Conectarse a la instancia EC2 utilizando SSH y la *Public DNS (IPv4)*:

#### ssh -i "web-server.pem" ec2-user@ec2-18-210-17-231.compute-1.amazonaws.com

(recuerde cambiar la dirección por la de su instancia)

En la instancia instalar el cliente mysql con:

sudo yum install -y https://dev.mysql.com/get/mysql57-community-release-el7-11.noarch.rpm

#### sudo yum install -y mysql-community-client

Para conectarse con la base de datos debemos averiguar su nombre DNS, para ello debemos volver a Servicios  $\rightarrow$  RDS en la *AWS Management Console* y allí hacer click en el nombre de la base de datos. En la pestaña "Connectivity & security" en el campo "Endpoint & port" podemos ver la dirección y el puerto de la base de datos (por ejemplo: base-datos-1.cyepdkudf31p.us-east-1.rds.amazonaws.com)

Con esta información nos conectaremos a la base de datos con:

#### mysql -h base-datos-1.cyepdkudf31p.us-east-1.rds.amazonaws.com -u root -p

Nos debería aparecer el prompt del servidor MySQL.

# Liberar todos los recursos empleados

Recuerde eliminar las instancias y liberar los recursos una vez terminada la práctica.

Completar el tutorial Deploy Wordpress in AWS documentando todo el proceso y entregar un informe al respecto.